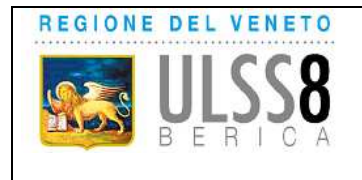

Gestione delle prenotazioni da parte del cittadino per l'accesso agli Sportelli Amministrativi distrettuali

### PRENOTAZIONE DI UN APPUNTAMENTO PRESSO GLI SPORTELLI AMMINISTRATIVI DISTRETTUALE PER LO SVOLGIMENTO DI PRATICHE AMMINISTRATIVE

Il cittadino accede allo Sportello on line dalla pagina web www.aulss8.veneto.it

| eo (102) - matteo.cliri 🗶 🛛 🛄 Azienda ULSS 8 Benca | X 💁 Azienda U.SS & Berica X 🙀 Azienda U.S | S 8 Berica × + |                                |
|----------------------------------------------------|-------------------------------------------|----------------|--------------------------------|
| Non sicuro   srvintranet/                          | CC 0 Days - 100 ALID                      |                |                                |
|                                                    |                                           |                | Sh.                            |
|                                                    | SERVIZI ONLINE                            | E              |                                |
| 인 REFERTI ONLINE                                   | PRENOTA E PAGA ONLINE                     | ZEROCODA LA    | BORATORIO ANALISI              |
| Qr CERCA MEDICI E PEDIATRI                         | SPORTELLO AMMINISTRATIVO ONLINE           | SCARICA CERT   | TIFICATO ESENZIONE             |
| GUIDA ESAMI DI LABORATORIO                         | E CASE DI RIPOSO                          | G FARMACIE DI  | TURNO                          |
| CANILE                                             | S FORNITORI ONLINE                        | BIBLIOTECA B   | IOMEDICA                       |
|                                                    |                                           |                |                                |
| PRENOTARE VISITE E ESAMI CENTRI O                  | ONVENZIONATI IL CITTADINO                 | LE IMPRESE     | AMMINISTRAZIONE<br>TRASPARENTE |
|                                                    |                                           |                |                                |

Selezionare il nuovo link "Prenota appuntamento allo Sportello"

|                                                                                                  |                                                                                                    | = 100 |    |   |
|--------------------------------------------------------------------------------------------------|----------------------------------------------------------------------------------------------------|-------|----|---|
| ← → C ③ Nan sicura sivintranet/formonline/                                                       |                                                                                                    | \$    |    | 1 |
| 🔛 App 🔘 PortableApps.com 🚾 BUR 🚱 MOCOLE 🧧 Azienda ULS                                            | SS 0 Ber. AUR                                                                                                    | 2001  |    |   |
| REGIONE DEL VENETO                                                                               | CONTATTI CUP GUAHDIA MEDICA EMERGENZE 118 Cerca nei sito                                                                                                    | ٩     | 11 | 1 |
|                                                                                                  | PRESTAZIONI OSPEDALE TERRITORIO PREVENZIONE AZIENDA SERVIZI ONLINE                                                                                                    |       |    |   |
| SEI IN: Sportello Amministrativo distrettuale                                                    | e online                                                                                                    |       |    |   |
| Sport                                                                                            | tello Amministrativo distrettuale online                                                                                                    |       |    | l |
|                                                                                                  | Prenota appuntamento allo sportello                                                                                                    |       |    |   |
|                                                                                                  | Maggiori informazioni sullo Sportello Amministrativi online                                                                                                    |       |    |   |
| IN PRIMO PIANO                                                                                   | Trova Medici di Medicina Generale e Pediatri di Libera Scelta.                                                                                                    |       |    |   |
| IN PRIMO PIANO                                                                                   | Trova Medici di Necicina Generale e Pediatri di Libera Scelta.<br>MODULI DISPONIBILI:                                                                                                    |       |    |   |
|                                                                                                  | Trova Medici di Medicina Generale e Pediatri di Libera Scelta<br>MODULI DISPONIBILI:<br>Iscrizione al Servizio Sanitario Nazionale                                                                                                    |       |    |   |
| IN PRIMO PIANO<br>PRENOTARE VISITE E ESAMI<br>CENTRI CONVENZIONATI                               | Trova Medici di Medicina Generale e Pediatri di Libera Scelta<br>MODULI DISPONIBILI:<br>Iscrizione al Servizio Sanitario Nazionale<br>• Iscrizione di nuovo nato al SSN e scelta del Pediatra di Libera Scelta (PLS)                                                                                                    |       |    |   |
| IN PRIMO PIANO PRENOTARE VISITE E ESAMI CENTRI CONVENZIONATI IL CITTADINO                        | Trova Medici di Medicina Generale e Pediatri di Libera Scelta<br>MODULI DISPONIBILI:<br>Iscrizione al Servizio Sanitario Nazionale<br>• Iscrizione di nuovo nato al SSN e scelta del Pediatra di Libera Scelta (PLS)<br>Scelta o cambio del Medico o del Pediatra                                                                                                    |       |    |   |
| IN PRIMO PIANO<br>PRENOTARE VISITE E ESAMI<br>CENTRI CONVENZIONATI<br>IL CITYADINO               | Trova Medici di Medicina Generale e Pediatri di Libera Scelta<br>MODULI DISPONIBILI:<br>Iscrizione al Servizio Sanitario Nazionale<br>• Iscrizione di nuovo nato al SSN e scelta del Pediatra di Libera Scelta (PLS)<br>Scelta o cambio del Medico o del Pediatra<br>• Scelta o cambio del Medico di Assistenza Primaria (MAP)                                                                                                    |       |    |   |
| IN PRIMO PIANO PRENOTARE VISITE E ESAMI CENTRI CONVENZIONATI IL CITTADINO LE IMPRESE             | Trova Medici di Neolchia Generale e Pediatri di Libera Scelta<br>MODULI DISPONIBILI:<br>Iscrizione al Servizio Sanitario Nazionale<br>• Iscrizione di nuovo nato al SSN e scelta del Pediatra di Libera Scelta (PLS)<br>Scelta o cambio del Medico o del Pediatra<br>• Scelta o cambio del Medico di Assistenza Primaria (MAP)<br>• Scelta o cambio del Pediatra di Libera Scelta (PLS)                                                                |       |    |   |
| IN PRIMO PIANO<br>PRENOTARE VISITE E ESAMI<br>CENTRI CONVENZIONATI<br>IL CITTADINO<br>LE IMPRESE | Trova Medici di Medicina Generale e Pediatri di Libera Scelta<br>MODULI DISPONIBILI:<br>Iscrizione al Servizio Sanitario Nazionale<br>• Iscrizione di nuovo nato al 55N e scelta del Pediatra di Libera Scelta (PLS)<br>Scelta o cambio del Medico di Assistenza Primaria (MAP)<br>• Scelta o cambio del Medico di Assistenza Primaria (MAP)<br>• Scelta o cambio del Pediatra di Libera Scelta (PLS)<br>• Proroga del Pediatra di Libera Scelta (PLS) |       |    |   |

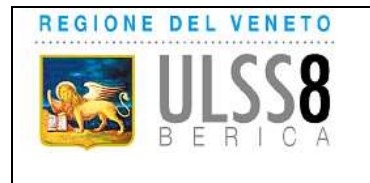

Gestione delle prenotazioni da parte del cittadino per l'accesso agli Sportelli Amministrativi distrettuali

### Selezionare la CATEGORIA

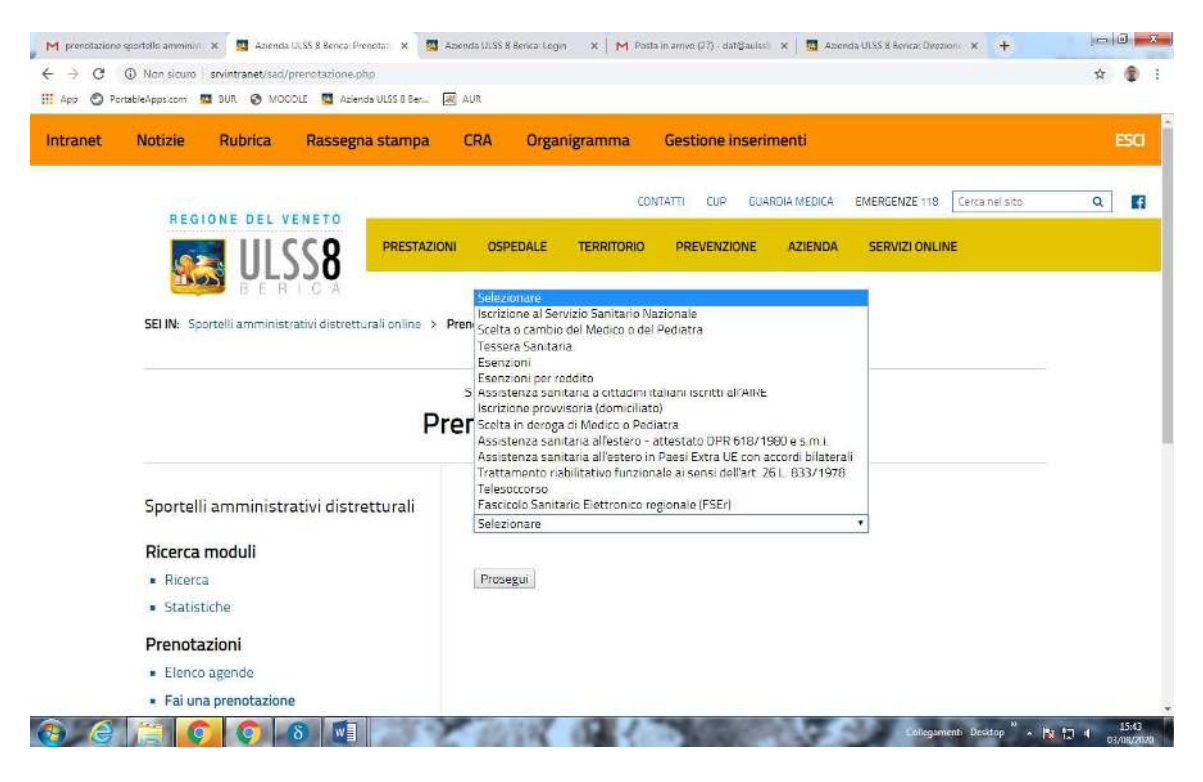

#### Selezionare l'ATTIVITA'

| C      Non sicuro   srvintranet/sad/prenotazione.php?categoria=100 | 98.cerca-Prosegui&formID-vnup8wzb                                                                                  | \$ |
|--------------------------------------------------------------------|----------------------------------------------------------------------------------------------------|----|
| 🕙 PortableApps.com 🚾 BUR. 😵 MOCOLE 🧧 Azienda ULSS 8 Ber 🛽          | AUR                                                                                                    |    |
| BERICA                                                             |                                                                                                    |    |
|                                                                    |                                                                                                    |    |
| SELIN: Sportelli amministrativi distretturali online 🔸 I           | renotazione appuntamenti                                                                                           |    |
|                                                                    |                                                                                                    |    |
|                                                                    | Sportelli amministrativi distretturali online                                                                      |    |
| D.,                                                                |                                                                                                    |    |
| Pr                                                                 | enotazione appuntamenti                                                                                            |    |
|                                                                    |                                                                                                    |    |
|                                                                    |                                                                                                    |    |
| Sportelli amministrativi distretturali                             |                                                                                                    |    |
|                                                                    | Scelta o cambio del Medico o del Pediatra                                                                          |    |
| Ricerca moduli                                                     | ← Torna indietro per scentiere una diversa categoria di servizi                                                    |    |
| Bicerca                                                            | Saminin richinete                                                                                                  |    |
| - The state                                                        | Selezionare Y                                                                                                    |    |
| <ul> <li>Statisticite</li> </ul>                                   | Selezionare                                                                                                    |    |
| Prenotazioni                                                       | Scelta o cambio del Medico di Assistenza Primaria (MAP)                                                            |    |
| Elence attende                                                     | Sceita o campio dei Pediatra di Libera Sceita (PLS)<br>Promosa del Pediatra di Libera Sceita (PLS) fino ai 16 anni |    |
| - Lierco agende                                                    | Revoca del Medico o del Pediatra per iscrizione provvisoria in ASL extra-Regione Veneto                            |    |
| <ul> <li>Fai una prenotazione</li> </ul>                           | Numero di persone per cui si chiede il servizio                                                                    |    |
| <ul> <li>Chiusure agende</li> </ul>                                | 1                                                                                                    |    |
| Gestione                                                           |                                                                                                    |    |
| - Automatical Automatical                                          | Riservare tempo aggiuntivo per compilazione della documentazione                                                   |    |
| <ul> <li>Amministration</li> </ul>                                 | 0 5i 8 No                                                                                                    |    |
| <ul> <li>Cambio password</li> </ul>                                |                                                                                                    |    |
|                                                                    |                                                                                                    |    |

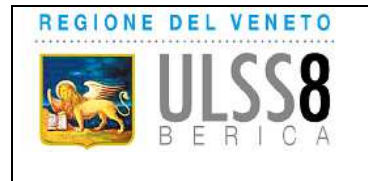

Gestione delle prenotazioni da parte del cittadino per l'accesso agli Sportelli Amministrativi distrettuali

#### Selezionare il Comune di DOMICILIO

Indicare nell'apposito campo il NUMERO di persone per le quali si chiede di effettuare l'operazione

#### **Cliccare PROSEGUI**

| O (i) Non sicuro srvintranet/sad/prenotazione.php?categona-100<br>pp O PortsbleApps.com B BUR O MOCDLE Aziends ULSS 8 Ber. | 96kcerca-Prosegui&formID-vnup<br>AUR                                                               | SWZD                                       | ¥ 5 |
|----------------------------------------------------------------------------------------------------|----------------------------------------------------------------------------------------------------|--------------------------------------------|-----|
| BERICA<br>SEI IN: Sportelli amministrativi distrotturali online > P                                                        | Prenotazione appuntamenti                                                                          |                                            |     |
|                                                                                                    | Solezionare<br>Agugliaro<br>Albettone                                                              | ·                                          |     |
| Pr                                                                                                    | Spo Alonte<br>Altavilla Vicentina<br>Altasimo<br>Arcugnano                                         | uturali online<br>Jntamenti                |     |
| Sportelli amministrativi distretturali                                                                                     | Arzighano<br>Asigliano Veneto<br>Barbarano Mossano<br>Bolzano Vicentino<br>Brendola<br>Bressanvido | o o del Pediatra                           |     |
| Ricerca moduli<br>Ricerca                                                                                                  | Brogliano<br>Caldogno<br>Camisano Vicentino                                                        | e una diversa categoria di servizi         |     |
| Statistiche  Prenotazioni                                                                                                  | Castegnero<br>Castelgomberto<br>Chiampo                                                            | II Assistenza Primaria (MRP)               |     |
| Elenco agende                                                                                                    | Selezionare                                                                                        |                                            |     |
| Chiusure agendé                                                                                                    | Numero di persone per o<br>1                                                                       | ui și chiede il servizio                   |     |
| Gestione                                                                                                    | Riservare tempo aggiun                                                                             | tivo per compilazione della documentazione |     |
| Cambio password                                                                                                    | 0 51 8 No                                                                                          |                                            |     |
| Esci                                                                                                    |                                                                                                    |                                            |     |

Il sistema suggerisce lo Sportello di afferenza del domicilio. Tramite il menù a tendina è possibile modificarlo in base alla preferenza dell'assistito.

#### **Cliccare PROSEGUI**

| O Non scurn   snuntranet/stad/prenotamone2.php             |                                                                                                    | \$<br>٢ |
|------------------------------------------------------------|----------------------------------------------------------------------------------------------------|---------|
| App O Portabli Appatent O BLR O MCODE O Adonda DLSS 8 Ben. | el ALE.                                                                                                    |         |
| BENISA                                                     |                                                                                                    |         |
| SELIN: Sportelli amministrativi distretturali online >     | Prenotazione appuntamenti                                                                                                    |         |
|                                                            |                                                                                                    |         |
|                                                            | Sportelli amministrativi distretturali online                                                                                                    |         |
| P                                                          | renotazione appuntamenti                                                                                                    |         |
|                                                            |                                                                                                    |         |
|                                                            |                                                                                                    |         |
| Sportelli amministrativi distretturali                     | Salta la fila, con lo sportello on line !                                                                                                    |         |
| Ricerca moduli                                             | Gentile assistito, le ricordiamo che l'attività da Lei selezionata per la prenotazione può essere suolta<br>comotamente da casa in qualstasi orano, senza necessità di recarsi al Distretto, attivave so lo Sportello |         |
| Ricerca                                                    | Altrimenti scaoli lo scentallo                                                                                                    |         |
| <ul> <li>Statistiche</li> </ul>                            | Sandriga •                                                                                                    |         |
| Prenotazioni                                               |                                                                                                    |         |
| <ul> <li>Elenco agende</li> </ul>                          | Prosegui                                                                                                    |         |
| <ul> <li>Fai una prenotazione</li> </ul>                   |                                                                                                    |         |
| <ul> <li>Chrusure agende</li> </ul>                        |                                                                                                    |         |
| Gestione                                                   |                                                                                                    |         |
| <ul> <li>Amministratori</li> </ul>                         |                                                                                                    |         |
| <ul> <li>Cambio password</li> </ul>                        |                                                                                                    |         |
| . Esri                                                     |                                                                                                    |         |

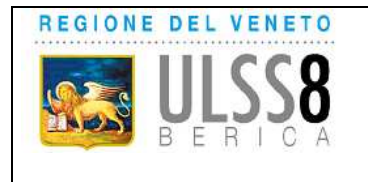

Gestione delle prenotazioni da parte del cittadino per l'accesso agli Sportelli Amministrativi distrettuali

La procedura propone il PRIMO appuntamento libero e quello del giorno successivo. Selezionare la prenotazione desiderata dall'assistito.

### **Cliccare PROSEGUI**

| < → C 0 )          | and Construction ( and the structure of the structure of |                                                                           |         |   |
|--------------------|----------------------------------------------------------------------------------------------------|---------------------------------------------------------------------------|---------|---|
|                    | en activo   arennanersadyprenotazionecipitp                                                                                                    |                                                                           | \$<br>۲ | ł |
| III App 🕥 Portablo | Apparan 🖬 BUR 💿 MCODIE 🖬 Adundu ULSS Bie                                                                                                    | Sportelli amministrativi distretturali online<br>renotazione appuntamenti |         |   |
| 2                  | Sportelli amministrativi distretturali<br>Ricerca moduli<br>• Ricerca                                                                                                    | ORARI DISPONIBILI PER SANDRIGO<br>- 04/08/2020 Martedī                    |         |   |
|                    | Statistiche Prenotazioni     Flennn agende     Fäi una prenotazione                                                                                                    | © 0800<br>- 05/08/2020 Mercoledî<br>© CRINO                               |         |   |
|                    | Chrusure agende Gestione     Amministratori     Cambio password                                                                                                    | Prosogui<br>Cambie sportello                                              |         |   |
|                    | • Esci                                                                                                    |                                                                           |         |   |

Inserire i dati del richiedente.

Inserire eventuali dati della persona che si intende delegare per l'effettuazione dell'attività richiesta e che sarà presente all'appuntamento.

#### **Cliccare CONCLUDI**

| o 🕐 PortableApps.com 🚾 SUR 🔗 MOCOLL 🧧 Azienda ULSS 8 Ber. 🛛 | aur                                                                             |                                                                                                    |    |
|-------------------------------------------------------------|---------------------------------------------------------------------------------|----------------------------------------------------------------------------------------------------|----|
| Sportelli amministrativi distretturali                      | Dati del richiedente                                                            |                                                                                                    |    |
| Ricerca moduli                                              | Nome                                                                            | Cognome                                                                                                    |    |
| Ricerca                                                     |                                                                                 |                                                                                                    |    |
| <ul> <li>Statistiche</li> </ul>                             | Codice fiscale                                                                  |                                                                                                    |    |
| Prenotazioni                                                | l,                                                                              |                                                                                                    |    |
| Elenco agende                                               | Telefono                                                                        | Email                                                                                                    |    |
| <ul> <li>Fai una prenotazione</li> </ul>                    |                                                                                 |                                                                                                    |    |
| Chiusure agende                                             |                                                                                 |                                                                                                    |    |
| Gestione                                                    | Dati del delegato                                                               |                                                                                                    |    |
| Amministratori                                              | É possibile delegare altra persona.                                             | maggiorenne, per l'effettuazione della pratica. In questo caso                                                              |    |
| <ul> <li>Cambio password</li> </ul>                         | indicare qui di seguito i dati del del<br>inviato, ricordando di portare all'an | egato e compilare e sottoscrivere l'apposito modulo che le veri<br>nuntamento conia del documento di identità del delegante | rã |
| <ul> <li>Esci</li> </ul>                                    | Nome                                                                            | Cognome                                                                                                    |    |
|                                                             |                                                                                 |                                                                                                    |    |
|                                                             | Codice fiscale                                                                  |                                                                                                    |    |
|                                                             |                                                                                 |                                                                                                    |    |

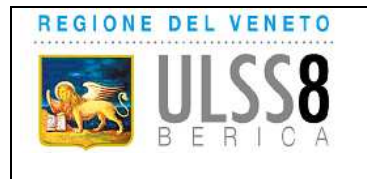

Gestione delle prenotazioni da parte del cittadino per l'accesso agli Sportelli Amministrativi distrettuali

All'utente che abbia comunicato in sede di prenotazione il proprio indirizzo e-mail (regolarmente registrata) arriva una e-mail di conferma dell'appuntamento uguale al messaggio sotto indicato, con allegato il modello di dichiarazione sostitutiva relativo all'attività richiesta (il modulo) ed eventualmente, se è stato indicato il nominativo della persona delegata il modello di delega, con l'elencazione dei documenti che dovranno essere presentati allo sportello all'atto dell'effettuazione della pratica.

| M prenotaziono sportollo anvinini 🛪 💆 Azienda UKSS 8 Be                    | nca: Prencta: 🗴 🧧 Azenda ULSS 8 Benca: Login 🛛 🗴 🕅 Posta in arrivo (29) dat@aulisti 🗙 📲 Azenda ULSS 8 Benca: Ovozioni 🗴 🕂                                                                       | - 0 - X            |
|----------------------------------------------------------------------------|----------------------------------------------------------------------------------------------------|--------------------|
| $\leftarrow$ $\rightarrow$ C $\odot$ Non slouro   srvintranet/sad/prenotaz | onefine.php                                                                                                    | x 😨 i              |
| III App 🔘 PortableApps.com 🚾 BUR 🚱 MOCOLE 🧧                                | Aziends ULSS 8 Ber 😹 AUR                                                                                                    |                    |
| REGIONE DEL VENETO<br>DEL SER LOA                                          | CONTATTI CUP GUARDIA MEDICA EMERGENZE 118 Gerca nel sito Q                                                                                                    | 1                  |
| Ρ                                                                          | Sportelli amministrativi distretturali online<br>renotazione appuntamenti                                                                                                    |                    |
| Sportelli amministrativi distretturali                                     | É stato prenotato con successo il servizio Scelta o cambio del Medico di Assistenza Primaria (MAP)<br>presso lo Sportello Amministrativo di Sandrigo 1 il 04/08/2020 alle 08:00                 |                    |
| Ricerca moduli                                                             | Codice di prenotazione: 442TAFQEHQ0634GP                                                                                                    |                    |
| Ricerca                                                                    | Al fine di rendere più veloci le attività di sportello, si invita a portare all'appuntamento il m<br>- Documento d'identità del richiedente e dei familiari per i quali si presenta la domanda: | nodulo allegato al |
| <ul> <li>Statistiche</li> </ul>                                            | - Codice Fiscale del richiedente e dei familiari per i quali si presenta la domanda, con delega.                                                                                                |                    |
| Prenotazioni                                                               |                                                                                                    |                    |
| Elenco agende                                                              |                                                                                                    |                    |
| Fai una prenotazione                                                       |                                                                                                    |                    |
| <ul> <li>Chiusure agende</li> </ul>                                        |                                                                                                    |                    |
| Gestione                                                                   |                                                                                                    |                    |
|                                                                            | Collegumenti: Decidop <sup>10</sup> x                                                                                                    | 15:55              |

In una prima fase in relazione alle attività:

- Iscrizione al SSN di cittadino della UE;
- Iscrizione al SSN di cittadino extra UE;
- Rinnovo iscrizione al SSN di cittadino extra UE;

verrà trasmesso un elenco della documentazione riferita a tutte le casistiche previste dalla DGR 753/2019, tra le quali il richiedente dovrà individuare quella di interesse.

A regime dovrà invece già in fase di prenotazione selezionare la casistica di interesse.

Il servizio di prenotazione informatizzata degli appuntamenti agli Sportelli Amministrativi distrettuali è attivo dal 05/08/2020.

UOC Direzione Amministrativa Territoriale

Azienda ULSS 8 Berica